# PAYMENT REQUEST & REIMBURSEMENT TRAINING

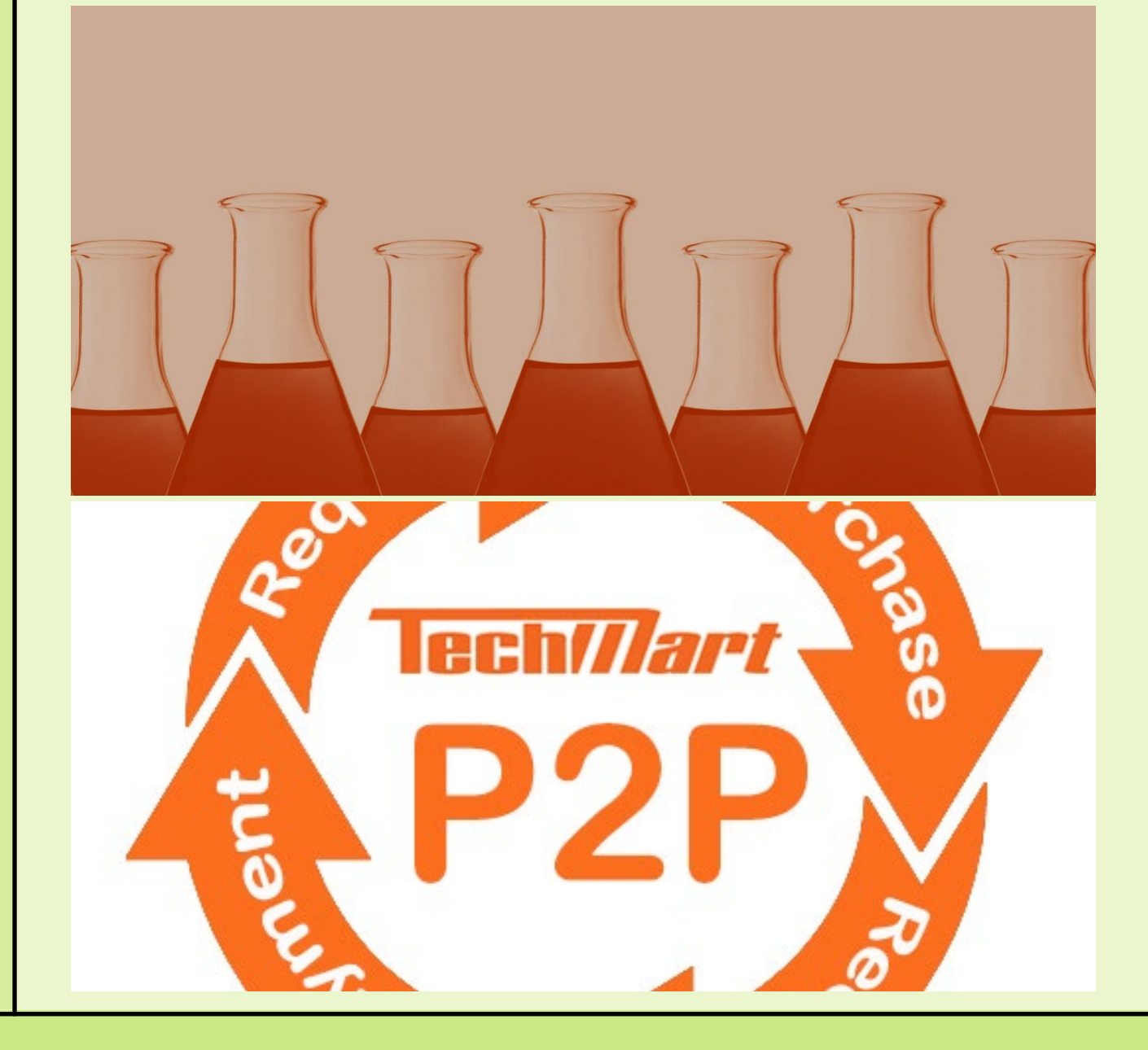

### TOPICS

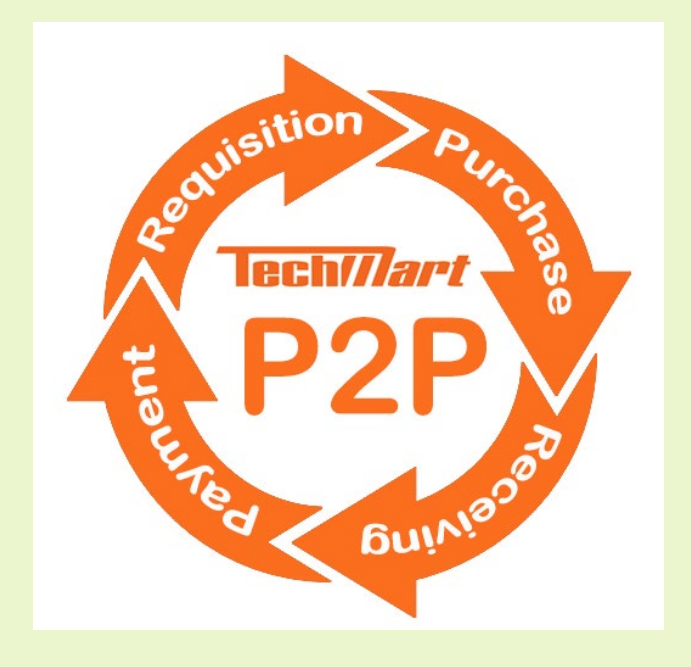

- Oracle Expenditure Types
- Payment Services form for non-PO purchases
- Payment Request Usages List
- How to complete the form in TechMart
- Preview of Invoice Workflow
- How to search your Payment Requests

#### **PAYMENT SERVICES FORMS**

- For expenses that DO NOT require Purchase Orders
- Forms located on the Shopping Home Page
- Some forms are for specific departments only

| 2 | Shop (Alt+P)        | Go To          |
|---|---------------------|----------------|
| 1 | Shopping >          | Shopping Home  |
|   | My Carts and Orders | View Favorites |
|   | Admin               | View Forms     |

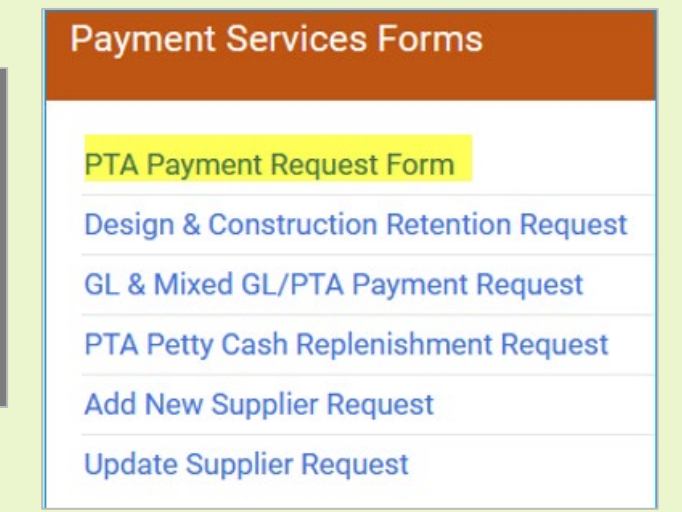

#### PTA PAYMENT REQUEST FORM

#### **Instructions Page**

Link to the Payment Request Usages List. Refer to list for payment categories

| PTA Payment Request Form                                             |                                                                                                    | Instructions Request Actions V History                                                                                                    |  |  |  |  |  |
|----------------------------------------------------------------------|----------------------------------------------------------------------------------------------------|----------------------------------------------------------------------------------------------------|--|--|--|--|--|
| Form Number 17357803<br>Purpose Check Request<br>Status Under Review |                                                                                                    | Caltech                                                                                                    |  |  |  |  |  |
| Instructions                                                         |                                                                                                    | categories that can be submitted on a Payment Request.                                                                                                    |  |  |  |  |  |
| Details                                                              |                                                                                                    | For quick and easy payments, use the Caltech P-Card! For more information click here.                                                                                                    |  |  |  |  |  |
| Supplier                                                             | •                                                                                                    | If paying a supplier for goods or service not listed on the Payment Request Usage List, please submit the appropriate Purchasing Form available on the Procurement Services forms page.                                                                                              |  |  |  |  |  |
| Questions                                                            | <                                                                                                    | Please use the <b>Attachments</b> page to add invoices, statements, receipts, proof of payment, list of attendees, meeting minutes or agenda for                                                                                                    |  |  |  |  |  |
| Codes                                                                | <ul> <li>Image: A second second s</li></ul> | tood/catering expenses, international wire Transfer Form, and other relevant documents.                                                                                                    |  |  |  |  |  |
| Additional Information                                               |                                                                                                    | For security reasons, do not include confidential information such as social security numbers, direct deposit forms, tax forms or passport/visa copies, etc. Please send tax forms and confidential documents directly to Supplier Management by uploading securely to: Box Document |  |  |  |  |  |
| Attachments 🗸                                                        |                                                                                                    | Uploads or faxing to 626-229-9864. Completed Wire Transfer Form from suppliers can be attached in TechMart.                                                                                                    |  |  |  |  |  |
| Review and Submit                                                    |                                                                                                    | Do not attach files larger than 5MB or your request will be returned. TechMart supports 5MB maximum.                                                                                                    |  |  |  |  |  |
|                                                                      |                                                                                                    | Resources:                                                                                                    |  |  |  |  |  |
| Form Approvals                                                       |                                                                                                    | Oracle Expenditure Types                                                                                                    |  |  |  |  |  |
|                                                                      |                                                                                                    | International Wire Transfer Form                                                                                                    |  |  |  |  |  |
|                                                                      |                                                                                                    | Direct Deposit Form - Employee/Student                                                                                                    |  |  |  |  |  |
|                                                                      |                                                                                                    | Direct Deposit Form - Suppliers                                                                                                    |  |  |  |  |  |

| Payment Category                                                    | Description                                                                                                    |
|---------------------------------------------------------------------|----------------------------------------------------------------------------------------------------|
| Athletic Officials                                                  | Referees, timekeepers, game officials, referees, coaches, etc.<br>E-Type: Athletic Officials                                                                                                    |
| Bank Loan, Interest and Bond<br>Payments                            | Finance Use Only – Payments to financial Institutions for loans, interest, and bonds                                                                                                    |
|                                                                     | **HR/Payroll use only**                                                                                                    |
| Beneficiary Payments                                                | Funds paid to individuals who are designated by a Caltech employee to receive<br>benefits in the event of employee's passing                                                                                                    |
| Caltech Clubs / Affiliation Support                                 | Payments to internal Caltech affiliated clubs and organizations<br>E-Type: Sponsorship/Donation                                                                                                    |
| Catering Services                                                   | Payment to a company or an individual providing food, drinks, and food service in<br>a professional capacity such as banquet style service; includes setup, wait staff,<br>bartenders, servers, etc. Exclusions:<br>1. Does not apply to federally funded project which requires a purchase order<br>2. Rental of venue/facility and equipment must be submitted on a purchasing<br>form or paid with P-Card<br>3. Contracts/agreements with milestone payments<br>4. Employees must not pay professional caterers from personal funds.<br>E-Type: Catering Services, Supplies (Un)Allocable, Entertainment |
| Childcare (limited policy)                                          | Tax reportable reimbursement of childcare costs for faculty while on Caltech<br>business travel as approved by the Division Chair<br>Note: Limits apply. Contact Human Resources.<br>E-Type: Child Care Assistance Program                                                                                                    |
| Contribution/Donations                                              | Donations and financial support to reputable charitable organizations such as<br>Pasadena Chamber of Commerce, United Way, Boys/Girls Clubs, American Red<br>Cross, etc. A charitable organization benefits public interest and is recognized as<br>tax exempt under section 501(c) of the Internal Revenue Code.<br>E-Type: Sponsorship/Donation                                                                                                    |
| Entertainment, Recreational and Social<br>Activities                | Amusement, diversion, and social activities, including shows, dances, concerts,<br>sporting events, firework displays, food, decorations, florists, etc. Exclusions:<br>1. Does not apply to federally funded project<br>2. Equipment rental, chairs/tables, facility/venue rental for retreats and<br>reservation of hotel rooms in bulk, valet parking, sound, lighting, and security,<br>etc. must be submitted on a purchasing form or paid with P-Card<br>3. Contracts/agreements with milestone payments<br>E-Type: Entertainment, Supplies Unallocable                                               |
| Financial Assistance for Students,<br>Visitors, External Affiliates | Scholarships, stipends, living and meal allowances, rent assistance<br>Note: Payment is tax reportable income and may be subject to withholding.<br>Caltech employee and student payments must be reported to Payroll Services.<br>E-Type: Sponsorship/Donation, Student Medical Assistance, Supplies Unallocable                                                                                                    |
| Food and Refreshments, Break Room<br>Supplies                       | Refreshments, break room/kitchen supplies (coffee, tea, sugar, paper goods,<br>cleaning supplies, etc.); including drinking water, cooler/coffee machine rental,<br>food for meetings or social events, group meals, etc. (can be for either dine-in or<br>delivery)<br>Exclusion: Meal reimbursements while on travel status must be submitted via<br>CardQuest.<br>E-Type: Supplies Unallocable, Entertainment                                                                                                    |
| Freight and Shipping                                                | DHL Express, FedEx, United Parcel Service (UPS), United States Postal Service<br>(USPS), trucking and freight services, etc. paid directly to the supplier.<br>*Employees may be reimbursed for shipping costs with a valid business purpose.<br>E-Type: Shipping Charges, Transportation                                                                                                    |

#### PAYMENT REQUEST USAGE LIST

- Do not confuse with Oracle Expenditure Types
- Purchases not on the Usage List must be submitted on a Purchasing form (contact Buyer for assistance)
- Travel expenses for employees and visitors must be submitted via CardQuest (airfare, hotel, etc.)

### Step 1 - Details

• Free-form field defaults with the TechMart template name. Delete text and enter Payee/Supplier Name.

| Details               |                          |
|-----------------------|--------------------------|
| Payee/Supplier name ★ | PTA Payment Request Form |

Labeling the Supplier Name field assists the Specialty Team in identifying requests.
 DO NOT skip this step.

| PTA Payment Request Form                                | Details               |                          |  |
|---------------------------------------------------------|-----------------------|--------------------------|--|
| Form Number12176048PurposeCheck RequestStatusIncomplete | Payee/Supplier name * | CITY OF PASADENA         |  |
| · · ·                                                   | Purpose               | Check Request            |  |
| Instructions                                            | Template Title        | PTA Payment Request Form |  |
| Details 🗸                                               | Form Type             | PTA Payment Request      |  |
| a to the payt stop                                      |                       |                          |  |

Save and go to the next step

## Step 2 – Supplier Name & Address

- Enter partial name in Supplier field for list of values
- Existing suppliers are linked to Oracle Supplier database. Be careful of selecting similar supplier or individual names
- Skip shipping and Handling fields
- Verify and select Remit-To-Address (if more than one)

| Supplier            |                         |  | Remit-To Address   |                                        |
|---------------------|-------------------------|--|--------------------|----------------------------------------|
| Supplier *          | Supplier * CITY OF PASA |  | Remit-To Address * | REMIT-INFO TECH (Primary Remittance) 🗸 |
|                     | CITY OF PASADENA        |  |                    |                                        |
| Shipping Fee Type * | Flat Fee 🗸              |  |                    | REMIT-INFO TECH (Primary Remittance)   |
| Chinning            |                         |  |                    | REMIT-PASADEN20 (Remittance)           |
| Shipping ~          | 0.000                   |  |                    | REMIT-PASADEN34 (Remittance)           |
| Handling Fee Type * | Flat Fee 🗸              |  |                    | REMIT-FIRE DEPT (Remittance)           |
|                     |                         |  |                    | REMIT-TREASURE2 (Remittance)           |
| Handling *          | 0.000                   |  |                    | REMIT-UTILITY B (Remittance)           |

## Step 2 (cont.) – Employee Record

Records are linked to Oracle HR and employees are responsible for updating their personal information through their Caltech Access account

<u>Note</u>: Payroll direct deposit is not linked to Oracle AP. Employees must enroll separately with Payment Services.

- Select the correct employee name to avoid paying the wrong individual. Refer to department next to the payee name.
- Addresses are not visible and defaults to "Provisional" as employee information is confidential.

#### Supplier

| Supplier *          | Perez                                                               |
|---------------------|---------------------------------------------------------------------|
|                     | Perez, J                                                            |
| Shipping Fee Type * | PEREZ,                                                              |
|                     | Perez,                                                              |
| Shipping *          | Perez                                                               |
|                     | Perez,                                                              |
| Handling Fee Type * | Perez, J                                                            |
| Handling *          | Perez,                                                              |
| Handling            | Perez,                                                              |
|                     | Perez, Theresa (Tess)(Payment Services)                             |
| Remit-To Address    |                                                                     |
| Remit-To Address *  | PROVISIONAL (Primary Remittance) $\checkmark$                       |
|                     | PROVISIONAL.<br>Employee (See Oracle)<br>Pasadena, California 91125 |
|                     | United States                                                       |
|                     |                                                                     |

### Step 2 (cont.) – New Supplier

- Enter "New Supplier" in the Supplier Search field if payee is not listed in the database
- Remember to enter the name in "Details" section even if new payee is pending Oracle set up (refer to Step 1)
- Skip Shipping and Handling fields
- Remit-To Address defaults to "New Supplier". The address will be entered in the Questions Section.

| Supplier            |                                     |
|---------------------|-------------------------------------|
| Supplier ★          | New Supplier<br>Supplier Search     |
| Shipping Fee Type * | Flat Fee 🗸                          |
| Shipping *          | 0.000                               |
| Handling Fee Type * | Flat Fee 🗸                          |
| Handling *          | 0.000                               |
| Remit-To Address    |                                     |
| Remit-To Address *  | New Supplier (Primary Remittance) 🗸 |

## Step 3 – Questions

- Complete all questions to prevent form request errors
- Select the most applicable payment category
- Do not confuse with Oracle Expenditure Types

| Questions - PTA Payment Request Inform                                                                                                   | nation Request Actions  History                                                                                                    |
|----------------------------------------------------------------------------------------------------|----------------------------------------------------------------------------------------------------|
| ✓ On This Page                                                                                                    | ★ Response Is Required                                                                                                    |
| Payment Request Category (2)<br>Payment Information (14)<br>New Supplier or Existing Supplier Updates (16)<br>Disposition of Payment (3) | Q Question Text Is Search                                                                                                    |
| <ul> <li>Payment Request Category</li> </ul>                                                                                             |                                                                                                    |
| Please select the appropriate payment cate                                                                                               | gory. Refer to the Payment Request Usage List.                                                                                                    |
| If the reimbursement category is not listed on have been processed on a requisition or pa                                                | n drop-down menu above, select " <b>Unauthorized Purchase.</b> " The goods or service should d with Caltech P-Card. Complete the <b>Unauthorized Purchase Justification</b> Section. |
| Please choose the best usage category for this request *                                                                                 | Q                                                                                                    |

 $\sim$ 

### **Questions – Payment Category**

v Licenses and permits Medical and physician services Meetings and conferences (registration fee, parking, mileage) Membership dues Mileage (local only, no overnight stay) Personal dropbox/online/cloud storage reimbursement (excludes computer software or apps) Petty cash set up (not replenishment) Postage Prizes and awards Refunds Relocations and moving expenses Royalties Study abroad tuition/room and board Subscriptions (i.e. magazines, newspapers) \*excludes software subscriptions Taxes (i.e. payroll, sales tax, property tax) Third Party Travel Tuition reimbursement (HR use only) Utilities (including mobile phone and internet) Visiting faculty support

- Use the dropdown list to select Payment Category. Refer to Usage List on the Procurement Services website.
- If not listed
  - Submit on a Supplier After-the-Fact Form when paying suppliers
  - Select Unauthorized Purchase when reimbursing employees or students
- Optionally, use P-Card to pay the supplier (if accepted and allowable on P-Card Policy)

## **Questions** (cont.) – Payment Info

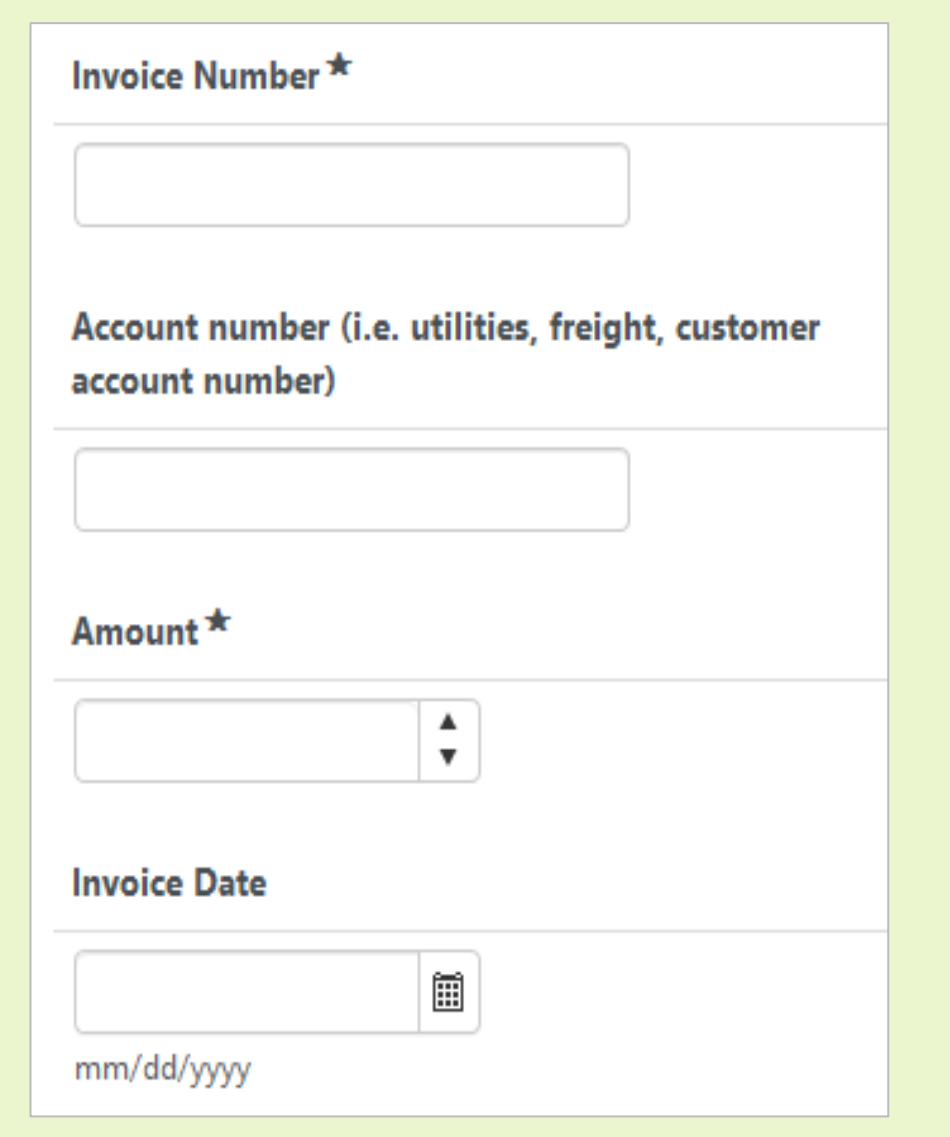

- Invoice Number Enter invoice number if provided by supplier. If none, enter PR+MMDDYY (TechMart submission date) ex: PR032124
- Account Number leave blank if not applicable
- Amount invoice amount due to supplier or employee
- Invoice Date enter supplier's invoice date or TechMart submission date

## **Questions** (cont.) – Payment Info

- Description/Justification enter reason for payment and valid business purpose; information should be relevant to the payee
- Text will populate in Oracle as the Invoice Description
- Description will be printed on the check or EFT/ACH notification with limited characters
- Currency field defaults to USD

Description of Purchase and Business Purpose \* Catered food for Biology seminar 5/26/22, including food, drinks, delivery and set up. 1914 characters remaining Currency USD v

## **Questions** (cont.) – Tax Reporting

- For goods, food, utilities, mileage, etc., select "Not reportable income.
- For Service, Honorarium, Royalty, Prize/Award, select appropriate category from the dropdown list
- Important to specify foreign or US payees

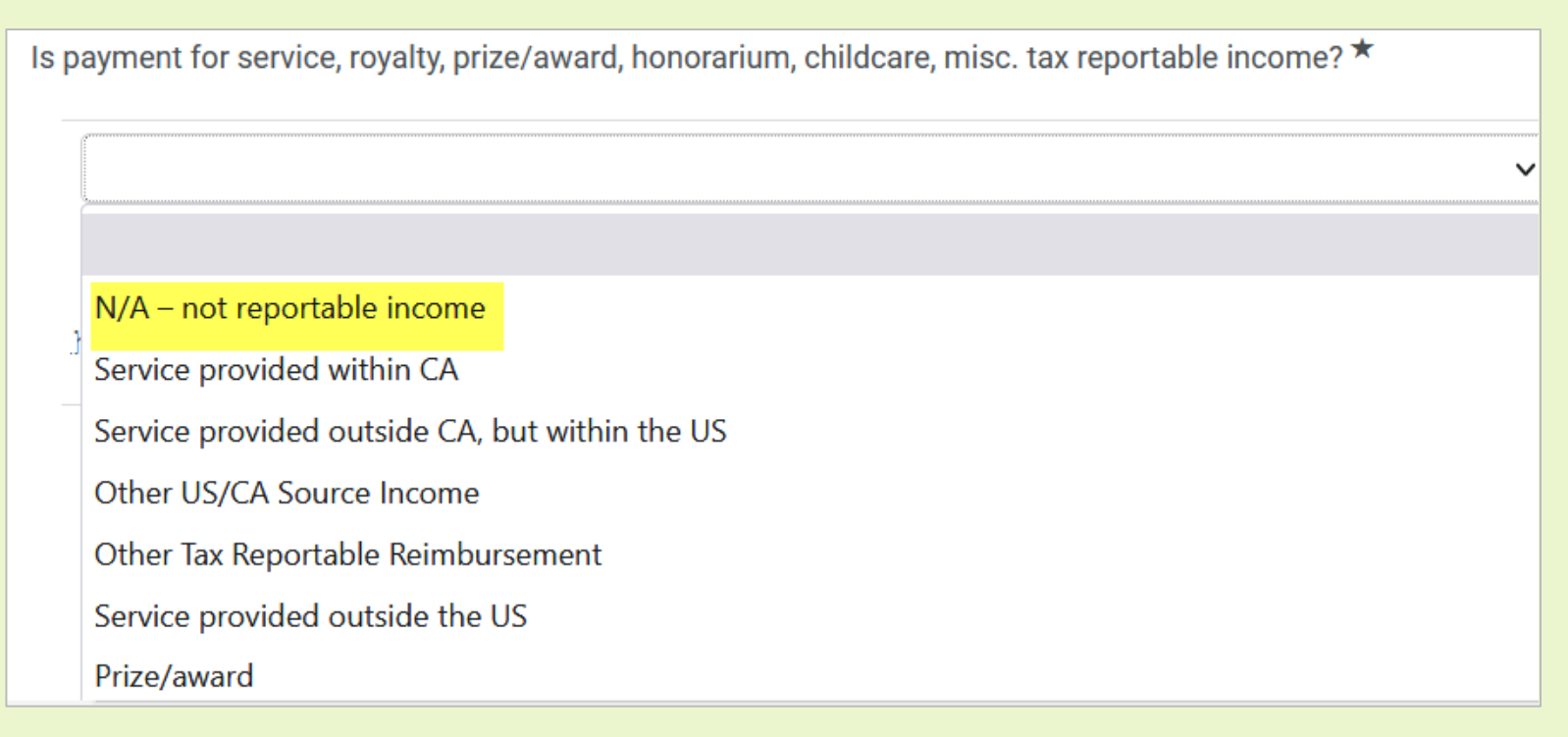

# **Questions** (cont.) – Tax Reporting

#### \* Tax Reporting/Withholding Information

Is payee a US citizen/entity? \*

○ Yes ○ No

Is payee a Caltech student/employee? \*

○ Yes ○ No

Is payee a California resident or entity located in California ? \*

○ Yes ○ No

Do you expect to pay this payee more than \$1,500 per calendar year? \*

○ Yes ○ No

- If paying income, additional tax reporting questions are listed.
- The answers determine the type of tax forms necessary and if withholding is applicable.

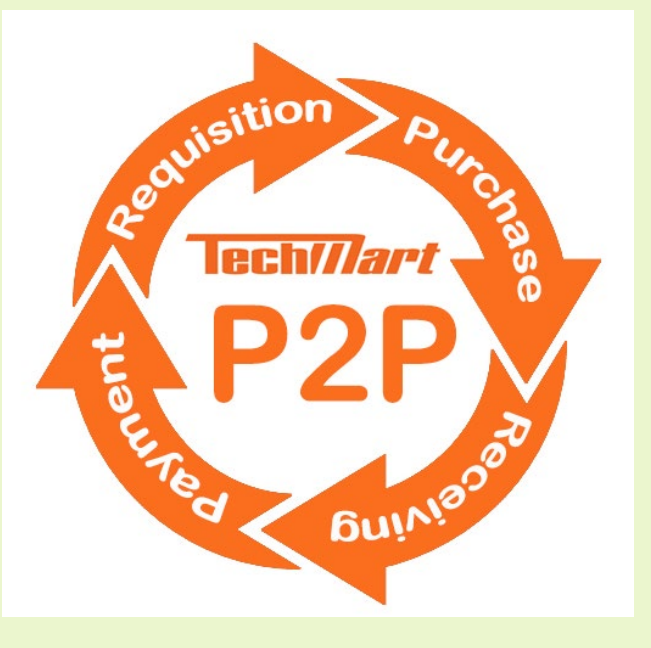

### **Questions** (cont.) – Special Notes

- Entertainment Category:
- Caltech Policy requires:
- List of attendees or upload as an attachment
- 2. Business purpose/agenda/minutes
- **3.** Date of activity
- **4**. Description of future benefit to Caltech

Description of future benefit to Caltech \* TechMart Lunch Mtg; Ways to streamline and make system more efficient. 5/26/22 1922 characters remaining If not using attachments, add list of attendees here Hazel Hall, Tess Perez, Guillermo Ramirez 1959 characters remaining

#### **Questions** (cont.) – Special Notes

**Special Instructions:** 

Internal notes for Specialty Team such as due date, rush, Will Call, etc. (Will calls are for extenuating circumstances only)

Special instructions or note to Specialty Team.

Rush. Contact Tess at x2855 or Theresa.Perez@caltech.edu for check pickup.

1926 characters remaining

#### **Questions** (cont.) – New Supplier (Non-student/employee)

- Click "Yes" to create a new supplier or update an existing record
- Enter supplier information (name, address, email, phone #, etc.)
- Specialty Team member will submit a request to Supplier Management to create/update supplier record.

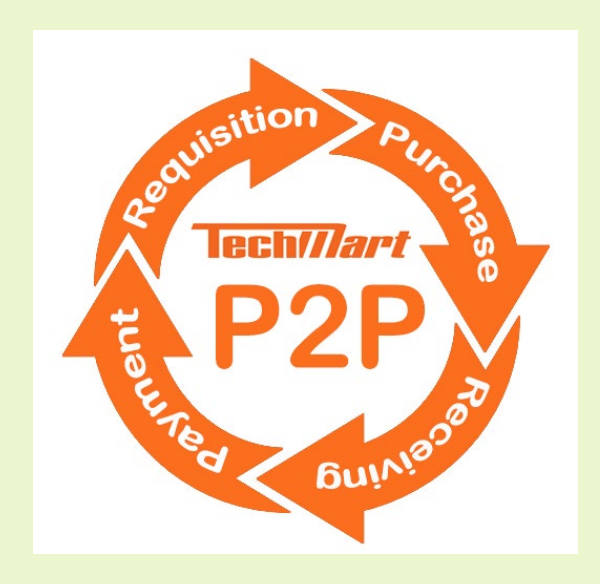

| Is payee a new supplier? *                           |
|------------------------------------------------------|
| ● Yes O No                                           |
| Is the new payee a Caltech student/employee? $\star$ |
| 🔾 Yes 💿 No                                           |
| New supplier's name *                                |
|                                                      |
| New supplier's mailing address *                     |
| 2000 characters remaining                            |
| New supplier's email address ★                       |
|                                                      |
| New supplier's phone number *                        |
|                                                      |

#### Questions (cont.) – New Supplier (Caltech Student/employee)

- Click "Yes" to create a new supplier or update an existing record
- Enter payee information (UID, phone, and email address

**Note:** Caltech individuals are responsible for updating personal information, including address, directly on their access.caltech account.

 Specialty Team member will submit a request to Supplier Management to create/update supplier record.

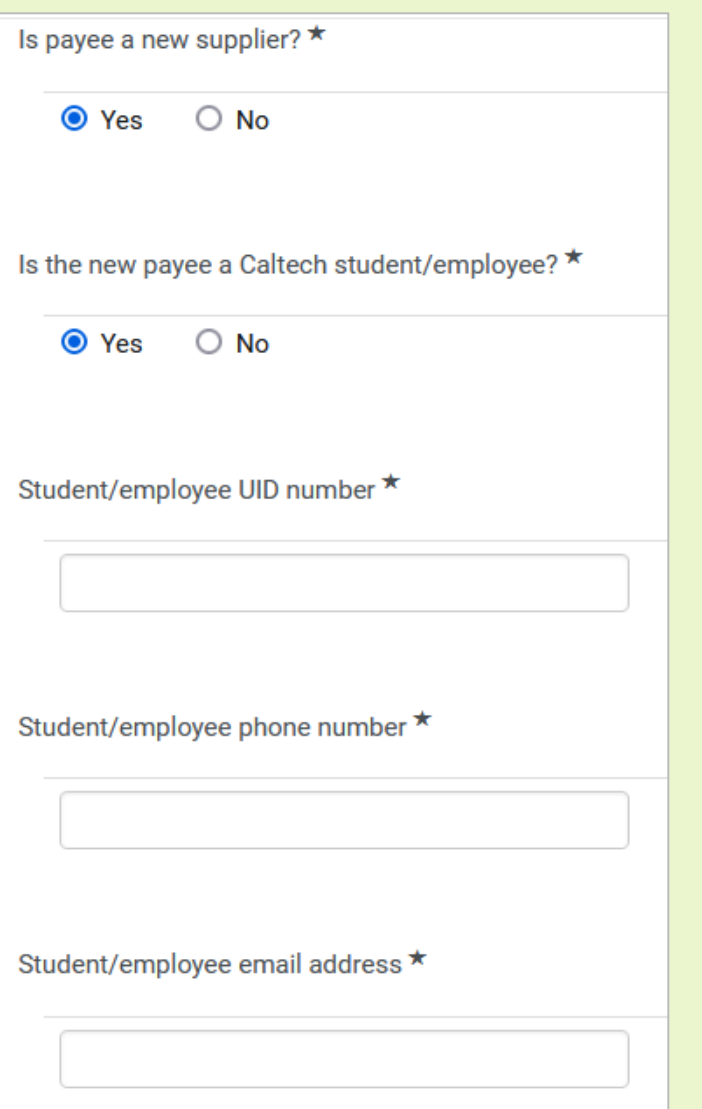

## **Questions** (cont.) – **Disposition of Payment**

- Select check (US Postal Mail) or Direct deposit
- Payees may sign up for direct deposit. Links to forms provided when Direct deposit option is selected:
- Oracle default payment disposition supersedes the method selected (contact Specialty Team to confirm if needed)
- If payment needs to go FedEX, please include PTA alias in Special Instructions.

#### Disposition of Payment

How should the payment be delivered? \*

- 🔾 US Postal Mail
- O US Postal Mail with attachments
- Fed Ex (air bill required)
- Fed Ex with attachments (air bill required)
- Direct deposit
- O International Wire Transfer

To enroll in direct deposit, please complete the appropriate form below and upload securely to: https://pdropbox.caltech.edu

Direct Deposit Form - Employee/Student

**Direct Deposit Form - Suppliers** 

### Step 4 – PTA Codes

- Select PTA and Expenditure Type
- Default PTA in your profile is displayed
- Multiple PTA's can be added to your profile to quickly select accounts
- Click "Edit" to change or split PTA or E-Type

| Codes Form Request Actions 🗸 |                                             |                   |                             |                                              |                    |      |
|------------------------------|---------------------------------------------|-------------------|-----------------------------|----------------------------------------------|--------------------|------|
| ✓ Accountin                  | g Codes                                     |                   |                             |                                              |                    |      |
| LINE                         |                                             |                   |                             |                                              |                    |      |
|                              | Project                                     | Task              | Award                       | Expenditure                                  | Organization       | edit |
|                              | FIN.00006<br>PURCHASING&PAYMENT<br>SERVICES | <b>1.1</b><br>1.1 | GB.000007<br>AVP/CONTROLLER | Supplies - Allocable<br>Supplies - Allocable | Caltech<br>Caltech |      |
|                              |                                             |                   |                             |                                              |                    |      |

### PTA Codes (cont.) – by Percent

- Select "Add Split" for multiple PTAs. For best results, select "% of Qty" to allocate by percentage.
- To assist with allocation, select "Show Monetary Calculations" to view amounts.

| Accounting Codes                                     |                                                      |                                                      |                                                      |                                                      |                           | ? X            |             |                         |              |
|------------------------------------------------------|------------------------------------------------------|------------------------------------------------------|------------------------------------------------------|------------------------------------------------------|---------------------------|----------------|-------------|-------------------------|--------------|
| LINE                                                 |                                                      |                                                      |                                                      |                                                      |                           |                |             | % of Qty 🗸 🗸            | add          |
| Project                                              | Task                                                 | Award                                                | Expenditure                                          | Organization                                         | % of Qty                  | ✓ add<br>split |             |                         | split        |
| FIN.00006                                            | 1.1 [PURCHASING]                                     | GB.000007                                            | Supplies - Allocable                                 | Caltech                                              | 21                        | remove         |             | 21                      | remove       |
| Select from profile values<br>Select from all values | Select from profile values<br>Select from all values | Select from profile values<br>Select from all values | Select from profile values<br>Select from all values | Select from profile values<br>Select from all values | (525.00 USD)              |                | lues        | (525.00 USD)            |              |
| FIN.00006                                            | 1.1 [PURCHASING]                                     | GB.000007                                            | Supplies - Allocable                                 | Caltech                                              | 79                        | remove         | es          |                         |              |
| Select from profile values<br>Select from all values | Select from profile values<br>Select from all values | Select from profile values<br>Select from all values | Select from profile values<br>Select from all values | Select from profile values<br>Select from all values | (1,975.00 USD)            |                |             | 79                      | remove       |
|                                                      |                                                      |                                                      |                                                      | Split Tot                                            | al 100%<br>(2,500.00 USD) | add<br>split   | lues        | (1,975.00 USD)          |              |
|                                                      |                                                      |                                                      |                                                      | recalculate / validate values sl                     | how monetary calculat     | tions          | es          |                         |              |
|                                                      |                                                      |                                                      |                                                      |                                                      |                           |                | Split Total | 100%<br>(2,500.00 USD)  | add<br>split |
|                                                      |                                                      | Save                                                 | Cancel                                               |                                                      |                           |                | values sho  | w monetary calculations |              |

### PTA Codes (cont.) – by Amount

- To allocate costs by amount, select "Amount of Price" from the dropdown menu
- Enter amounts per PTA or E-Type
- If your profile has a default PTA, misc. invoice lines will not appear (discounts, tax, shipping, handling, etc.)

| Codes        |                                            |                                       |                                      |                                                             | Request Actio                      | ns 👻   History   ? |           | Organization                                                                                 | Amount of Price 🗸                        | add<br>split      |
|--------------|--------------------------------------------|---------------------------------------|--------------------------------------|-------------------------------------------------------------|------------------------------------|--------------------|-----------|----------------------------------------------------------------------------------------------|------------------------------------------|-------------------|
| V Accounting | Project<br>FIN.00006<br>PURCHASING&PAYMENT | Task<br>4.2 [SMALL BUSINESS<br>PROGR] | Award<br>GB.000007<br>AVP/CONTROLLER | Expenditure<br>Supplies - Allocable<br>Supplies - Allocable | Organization<br>Caltech<br>Caltech | edit               | ues<br>:s | Caltech Select from profile values Select from all values Caltech Select from profile values | 50.00                                    | remove            |
| Add alter    | nate distribution for Discou               | nt Go                                 |                                      |                                                             |                                    |                    | Doci      | iment subtotal: 100.00 USD Split Total                                                       | 100.00 USD<br>calculate / validate value | add<br>split<br>s |

### PTA Codes (cont.) – by Amount

- Without a default PTA, TechMart requires manual entry for other invoice fields such as discounts, tax, shipping, handling, etc.
- For best results, setup profile with a default PTA for Payment Requests or allocate cost by percentage

| es      |                                             |                                                       |                             |                                              |                    | Request Actions | History |
|---------|---------------------------------------------|-------------------------------------------------------|-----------------------------|----------------------------------------------|--------------------|-----------------|---------|
| countin | g Codes                                     |                                                       |                             |                                              |                    |                 |         |
| LINE    |                                             |                                                       |                             |                                              |                    |                 |         |
|         | Project                                     | Task                                                  | Award                       | Expenditure                                  | Organization       | % of Qty        | edit    |
|         | FIN.00006<br>PURCHASING&PAYMENT<br>SERVICES | 4.2 [SMALL BUSINESS<br>PROGR]<br>SMALL BUSINESS PROGR | GB.000007<br>AVP/CONTROLLER | Supplies - Allocable<br>Supplies - Allocable | Caltech<br>Caltech | 50%             |         |
|         | FIN.00006<br>PURCHASING&PAYMENT<br>SERVICES | 4.2 [SMALL BUSINESS<br>PROGR]<br>SMALL BUSINESS PROGR | GB.000007<br>AVP/CONTROLLER | Supplies - Allocable<br>Supplies - Allocable | Caltech<br>Caltech | 50%             |         |
| DISCOU  | JNT                                         |                                                       |                             |                                              |                    |                 |         |
|         | Project                                     | Task                                                  | Award                       | Expenditu                                    | re Org             | ganization      | edi     |
|         | no value                                    | no value                                              | no value                    | no value                                     | n                  | o value         |         |
| TAX1    |                                             |                                                       |                             |                                              |                    |                 |         |
|         | Project                                     | Task                                                  | Award                       | Expenditu                                    | re Org             | ganization      | edi     |

#### PTA Codes – No default

- Workaround for not having a default PTA
- Select "% of Qty" and enter percentage. Click save
- After saving, change to "Amount of price" and enter amounts
- This step allows bypassing of the manual entry of tax, shipping, handling fields, etc.

| Accounting Codes                                     |                                                    |        |                                                    |            |                          |              |                                    |                     | ? X            |
|------------------------------------------------------|----------------------------------------------------|--------|----------------------------------------------------|------------|--------------------------|--------------|------------------------------------|---------------------|----------------|
| LINE                                                 |                                                    |        |                                                    |            |                          |              |                                    |                     |                |
| Select from your code favorites                      | ~                                                  |        |                                                    |            |                          |              |                                    |                     |                |
| Project                                              | Task                                               |        | Award                                              |            | Expenditure              | 0            | rganization                        | % of Qty            | ✓ add<br>split |
| FIN.00006                                            | 4.2 [SMALL BUSINESS P                              | ROGR]  | GB.000007                                          | Supplies · | - Allocable              | Caltech      |                                    | 50                  | remove         |
| Select from profile values<br>Select from all values | Select from profile value<br>Select from all value | 1<br>5 | Colora francisco filo colora                       | C-1        | L                        | C-1+ C.      | m profile values<br>rom all values |                     | 1              |
| FIN.00006                                            | 4.2 [SMALL BUSINESS P                              | F      | Organization                                       |            | Amount of Price 🗸        | add          |                                    | 50 ×                | remove         |
| Select from profile values                           | Select from profile val                            |        |                                                    |            | _                        | split        | m profile values                   |                     | 1              |
| Select from all values                               | Select from all value                              | 5      | Caltech                                            |            | 50.00                    | remove       | rom all values                     |                     |                |
|                                                      |                                                    | ues    | Select from profile value<br>Select from all value | Jes<br>5   |                          |              | Split Tota                         | 0%                  | add            |
|                                                      |                                                    |        | Caltech                                            |            | 50.00                    | remove       |                                    |                     | split          |
|                                                      |                                                    | ues    | Select from profile value                          | Jes        |                          |              | e / validate values sho            | ow monetary calcula | ntions         |
|                                                      |                                                    | ·S     | Select from all value                              | S          | -                        |              |                                    |                     |                |
|                                                      |                                                    | Docu   | iment subtotal: 100.00 USD S                       | plit Total | 100.00 USD               | add<br>split |                                    |                     |                |
|                                                      |                                                    |        |                                                    | re         | calculate / validate val | ues          |                                    |                     |                |
|                                                      |                                                    |        |                                                    |            |                          |              | -                                  |                     |                |

## Step 5 – Additional Information

- For most users, this section will be blank or limited selection
- For Facilities Services, enter Aim Work Order Number

| SUPP MGT                         | F-                            |   | Additional Information                                                                                 |                                                           | Request Actions 🔻 | History ? |
|----------------------------------|-------------------------------|---|----------------------------------------------------------------------------------------------------|-----------------------------------------------------------|-------------------|-----------|
| Form Number<br>Purpose<br>Status | Check Request<br>Under Review |   | Invoice Information                                                                                    |                                                           |                   |           |
| Instructions<br>Details          |                               | ~ | Dept Code                                                                                              | Select from all values     13B     Select from all values |                   |           |
| Supplier                         |                               | ✓ | Other Information                                                                                      |                                                           |                   |           |
| Questions                        |                               | 1 | Receiving Tolerance                                                                                    | Option 2<br>Select from all values                        |                   |           |
| Codes                            |                               | 1 | AP Custom Fields                                                                                       |                                                           |                   |           |
| Additional Inf                   | formation                     |   | AiM Work Order                                                                                         |                                                           |                   |           |
| Review and S                     | ubmit                         | • | Subcontract Final Invoice<br>Bring into Oracle on hold?                                                |                                                           |                   |           |
|                                  |                               |   | Financial approval wet signature<br>attached?                                                          |                                                           |                   |           |
| Form Approva                     | als                           |   | Specialty Team - Pay on P-Card                                                                         |                                                           |                   |           |
|                                  |                               |   | Specialty Team - Payroll assignment                                                                    |                                                           |                   |           |
|                                  |                               |   | Payment Request Short Name for<br>Campus Use (Shows Up In Invoice<br>Search)                           |                                                           |                   |           |
|                                  |                               |   | Disbursements                                                                                          |                                                           |                   |           |
|                                  |                               |   | Will call<br>FedEx<br>Special Handling<br>Ready for Wire Currency Conversion<br>Wire ready for posting |                                                           |                   |           |
|                                  |                               |   | ★ Required                                                                                             | < Previous                                                | Save Progress     | Next >    |

# Step 5 – Additional Information (cont.)

From the "Search for Vouchers" screens, end users can search by many different fields such as dates, supplier, amount, and key words within the new custom field based on their short descriptions.

| Form Number 1079607   Purpose Check Request   Incomplete Invoice Information   Instructions Select from all values   Details ✓   Supplier ✓   Questions ▲   Codes ✓   Additional Information ✓   Attachments ✓   Review and Submit ✓   Form Approvals ✓                                                                                                    | CHARTER COMMUNICATI    |                          |                                                                                                    | Additional Information                                           |                                                            |  |  |  |
|----------------------------------------------------------------------------------------------------|------------------------|--------------------------|----------------------------------------------------------------------------------------------------|------------------------------------------------------------------|------------------------------------------------------------|--|--|--|
| Status incomplete   Instructions Cancel Reason   Details Image: Concel Reason   Supplier Image: Concel Reason   Supplier Image: Concel Reason   Questions Image: Concel Reason   Codes Image: Concel Reason   Additional Information Image: Concel Reason   Attachments Image: Concel Reason   Review and Submit Image: Concel Reason   Form Approvals Image: Concel Reason     Cancel Reason   Select from all values   Select from profile values   Select from profile values   Select from profile values   Select from profile values   Select from profile values   Select from profile values   Select from profile values   Select from profile values   Select from profile values   Select from profile values   Select from profile values   Select from profile values   Select from profile values   Payment Request Short Name for<br>Campus Use (Shows Up In Invoice<br>Queries)   Jan 2025 fees for account 253625                                                                                                    | Form Number<br>Purpose | 1079607<br>Check Request | Inv                                                                                                    | Invoice Information                                              |                                                            |  |  |  |
| Instructions   Details   Supplier   Questions   Codes   Additional Information   Attachments   Review and Submit   Form Approvals   Dept Code   68   Select from profile values   Select from profile values  S | Status                 | Incomplete               | Car                                                                                                    | ncel Reason                                                      | Select from all values                                     |  |  |  |
| Supplier ✓   Questions ▲   Codes ✓   Additional Information ✓   Attachments ✓   Review and Submit ✓   Form Approvals ★ Required                                                                                                    | Details                |                          | Deg                                                                                                    | pt Code                                                          | 68<br>Select from profile values<br>Select from all values |  |  |  |
| Questions ▲   Codes ✓   Additional Information ✓   Attachments ✓   Review and Submit ✓   Form Approvals ★ Required                                                                                                    | Supplier               |                          | AF                                                                                                    | Custom Fields                                                    |                                                            |  |  |  |
| Codes   Additional Information   Attachments   Review and Submit   Form Approvals   Kequired     Jan 2025 fees for account 253625                                                                                                    | Questions              |                          | AiN                                                                                                    | / Work Order                                                     | Select from profile values                                 |  |  |  |
| Attachments   Review and Submit   Form Approvals ★ Required                                                                                                    | Additional Information |                          | Pay<br>Car<br>Que                                                                                                    | yment Request Short Name<br>mpus Use (Shows Up In Invo<br>eries) | Jan 2025 fees for account 253625                           |  |  |  |
| Review and Submit                                                                                                    | Attachments            |                          | <ul> <li>Image: A second second s</li></ul> |                                                                  |                                                            |  |  |  |
| Form Approvals           Required                                                                                                    | Review and S           | ubmit                    |                                                                                                    |                                                                  |                                                            |  |  |  |
| ★ Required                                                                                                    | Form Approv            | als                      |                                                                                                    |                                                                  |                                                            |  |  |  |
|                                                                                                    |                        |                          | *                                                                                                    | Required                                                         |                                                            |  |  |  |

#### Note: Field has 100-character limit.

#### Watch this short informational video:

https://caltech.box.com/s/m3070mwn6sff25364cojxdfn87908mju

### Step 6 – Attachments

- Attach invoice, receipts or other supporting documentation
- Click "Add Attachment" and upload documents from your computer
- Enter a name in the Title field and click browse. Save changes when finished. Click "Save" twice.

#### Do not attach files larger than 5MB or your request will be returned.

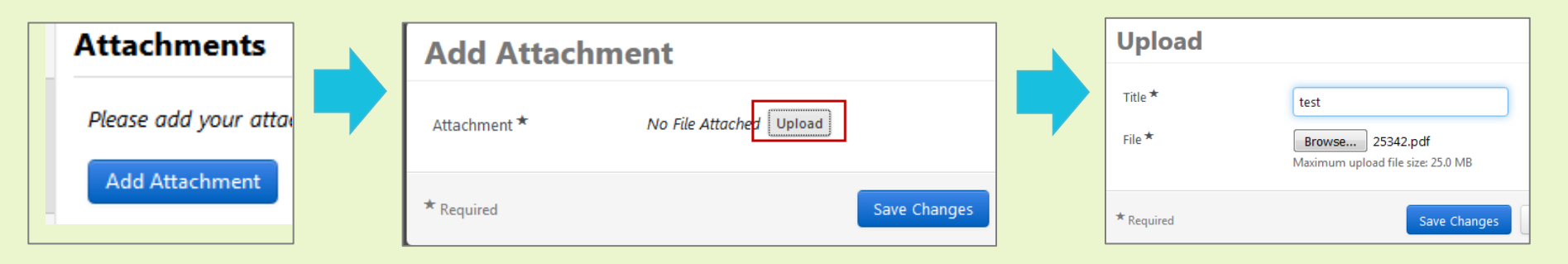

**Note:** Original records must be retained by the requestor in accordance to the Caltech Record Retention Guidelines. For more information, please see the <u>Guidelines</u> and <u>Schedule</u>

#### \*Do not attach sensitive documents – submit to Box

#### Step 6 – Attachments (cont.)

Caltech follows the GAAP (Generally Accepted Accounting Principles) standard accounting and auditing practices as well as the IRS Accountable Plan. Payment Services' policies and procedures have been established to comply with these rules and regulations to minimize the Institute's audit exposure. Caltech is required to demonstrate due diligence when processing transactions. Both GAAP and Accountable Plan concepts require proof of payment to substantiate receipts.

Acceptable proof of payment must show the method of payment used for each transaction (credit card, cash, gift card).

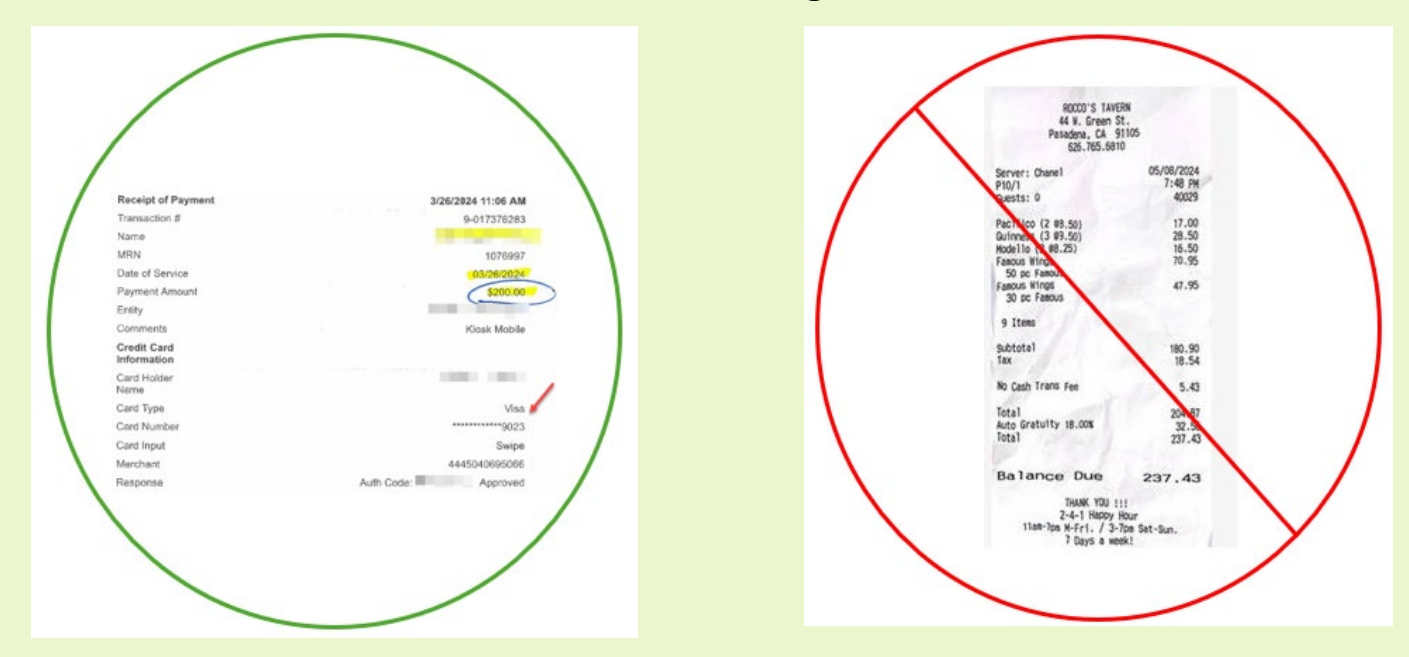

# Step 7 – Review and Submit

- Review if all required fields have been completed (green check)
- Correct or complete missing sections (marked with red X)
- Click "Submit" when finished

| Review and Submit History ?                  |                                              |  |  |  |  |
|----------------------------------------------|----------------------------------------------|--|--|--|--|
| <ul> <li>Required Fields Complete</li> </ul> |                                              |  |  |  |  |
| Section                                      | Progress                                     |  |  |  |  |
| Details                                      | Required Fields Complete                     |  |  |  |  |
| Supplier                                     | <ul> <li>Required Fields Complete</li> </ul> |  |  |  |  |
| Questions                                    | Required Fields Complete                     |  |  |  |  |
| Codes                                        | <ul> <li>Required Fields Complete</li> </ul> |  |  |  |  |
| Additional Information                       | <ul> <li>Required Fields Complete</li> </ul> |  |  |  |  |
| Attachments                                  | Required Fields Complete                     |  |  |  |  |
|                                              |                                              |  |  |  |  |
|                                              |                                              |  |  |  |  |
|                                              |                                              |  |  |  |  |
|                                              | C Previous     Add to Favorites     Submit   |  |  |  |  |

# **Form Approval**

- You can check request status by querying the Form Number
- Submitted requests will have form status "Under Review" until audited and approved by a Specialty Team member.

| Review and Submit | PTA Payment Request v3 |
|-------------------|------------------------|
|                   | Form Number 112112     |
| Form Approvals    | Purpose Check Request  |
|                   | Status Under Review    |

 After Form Approval, a voucher is created in Invoice Workflow

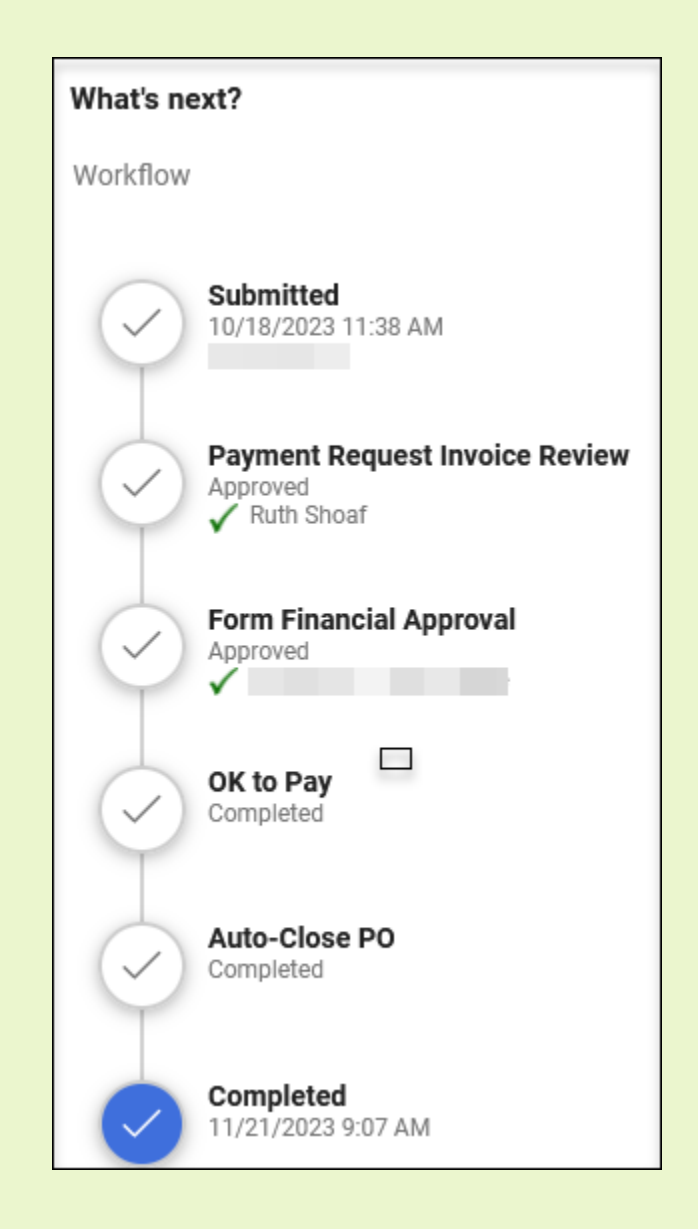

# Invoice Approval / Workflow Steps

- The next step is Financial Approval (FA). The Financial Approver must be set up in your TechMart profile.
- Once the invoice is created, it stops in the invoice workflow for final review and approval (sales/use tax, withholding, etc.)
- There may be other workflow stops depending on the type of payment or supplier (Withholding Review, Wire Review, etc.)
- After FA, invoice is exported to Oracle for payment according to the due date (payment terms)

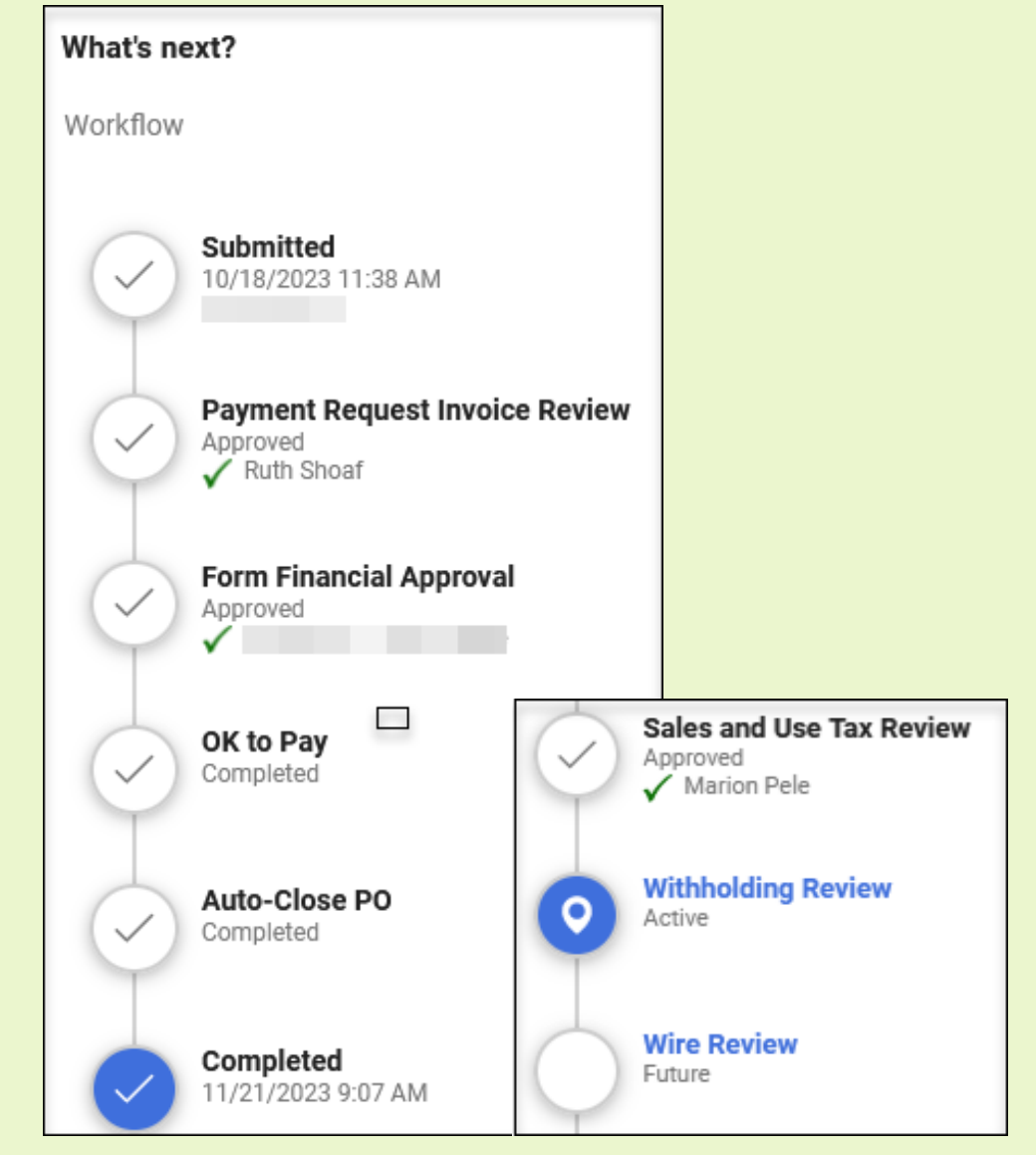

#### How to search your payment requests

- Click the Accounts Payable icon
- Search AP Requests
- Select My Searches
- Click My Requests

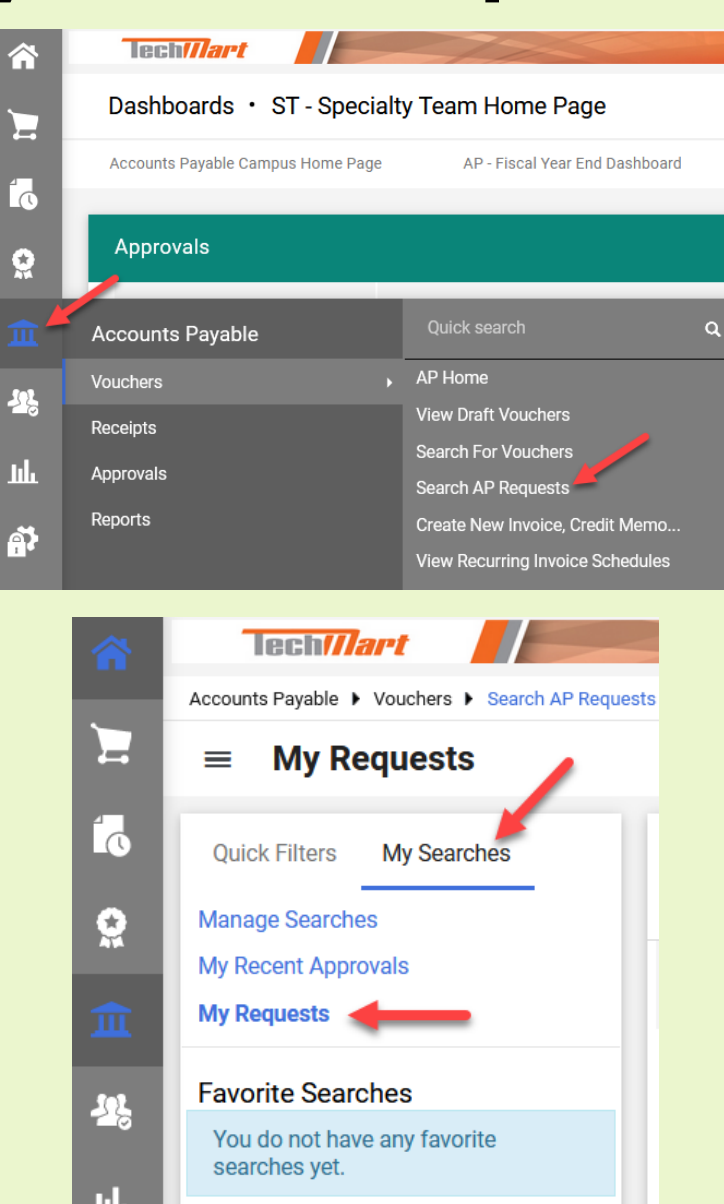

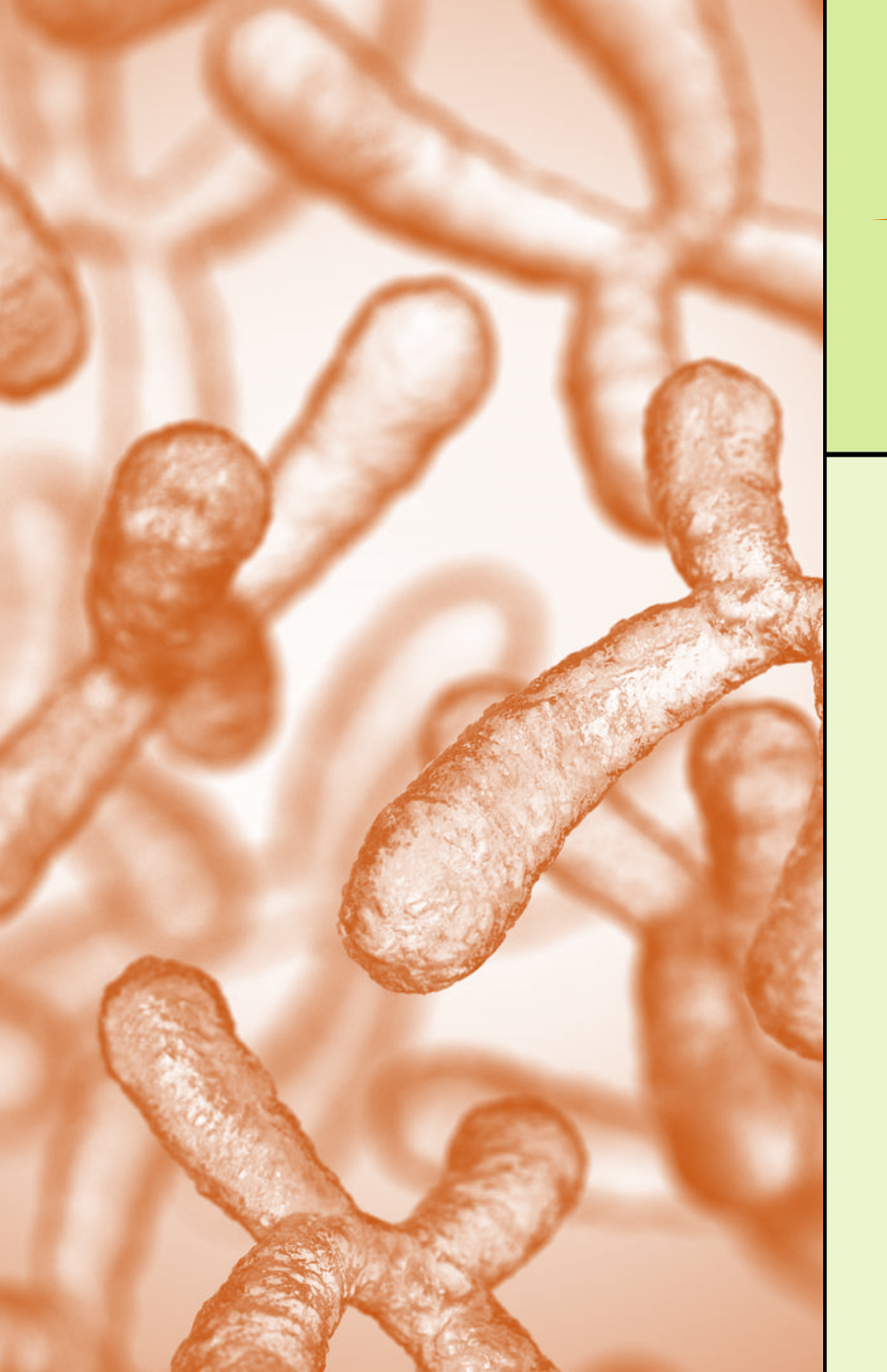

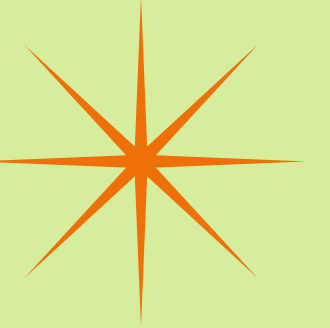

#### RESOURCES

#### **Employee Direct Deposit Form**

https://procurement.caltech.edu/documents/19431/Direct\_Deposit\_Form\_Employee\_Student.pdf

Supplier EFT Form https://procurement.caltech.edu/documents/17592/Direct\_Deposit\_Form\_for\_Suppliers\_Sep\_2020.pdf

#### Guides and Resources: Expenditure Types, Payment Request Usage List, Cell Phone Allowance, Food and Catering Expense Guide

https://procurement.caltech.edu/guides-resources

#### Expenditure Type Training

https://finance.caltech.edu/documents/15177/what\_is\_allowable\_final\_.pdf

# CONTACT INFORMATION

# **Specialty Team**

Theresa (Tess) Perez, Manager Ext. 2855 Hazel Hall, Sr. Financial Analyst Ext. 3689 Monique McMillan, Financial Analyst Ext. 3097 Ruth Shoaf, Financial Analyst Ext. 8997 Shauna Ivory, Financial Analyst Ext. 4307

Email: <u>SpecialtyTeam@caltech.edu</u> TechMart Support: <u>TechMartHelp@caltech.edu</u>

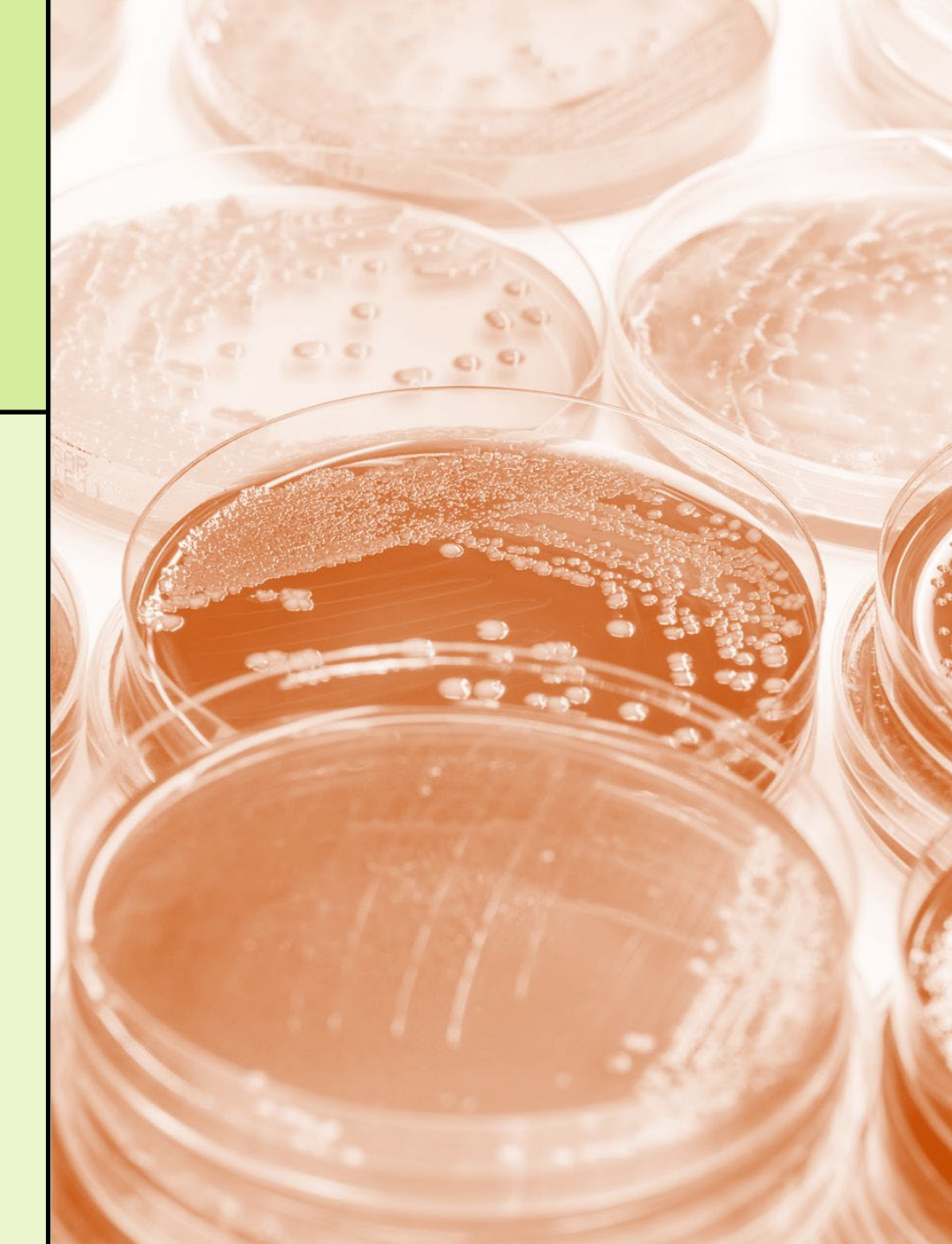

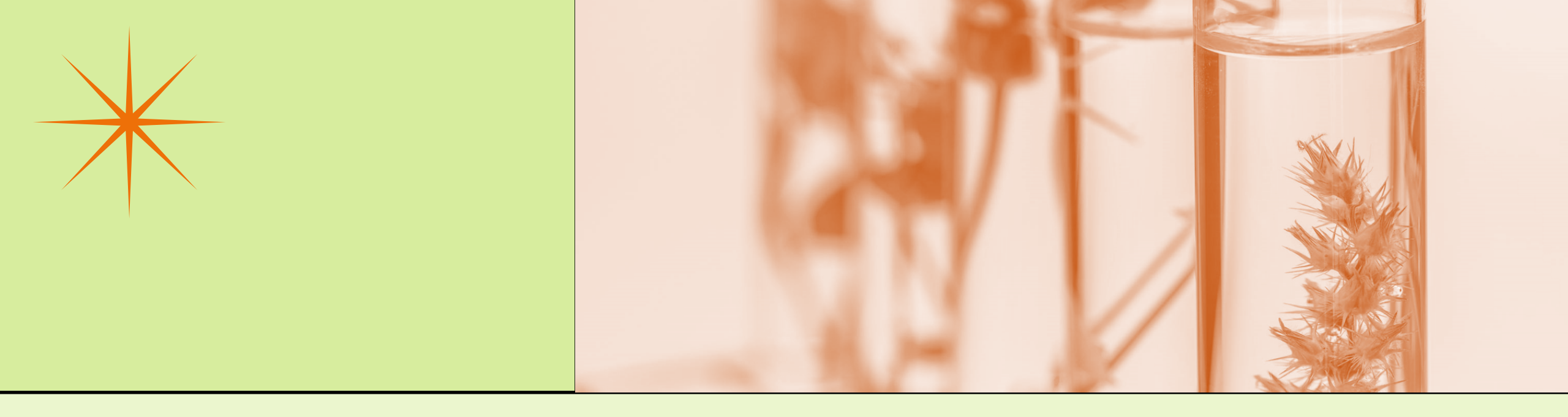

#### **THANKYOU** For attending today's presentation

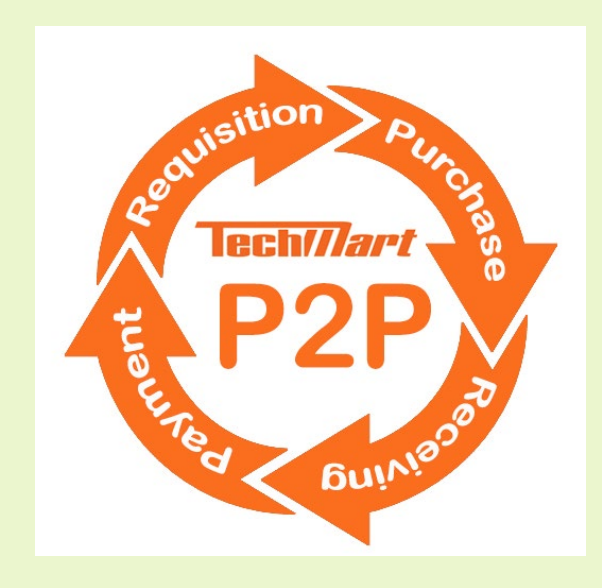